# PROJETO DE ACOMPANHAMENTO DE

#### RENDIMENTO

| TABELAS                                | PÁGINA |
|----------------------------------------|--------|
|                                        |        |
| <ul> <li>Quadro de horários</li> </ul> | 2      |
| • Planner mensal                       | 3      |
| • Planner semanal                      | 4      |
| • Notas                                | 5      |
| • Fluxograma EngPet                    | 6      |
| • Ace                                  | 7      |
| <ul> <li>Contato do curso</li> </ul>   | 8      |

#### QUALQUER DÚVIDA FALAR COM: CAPITULO@POLI.UFRJ.BR

### BOM Semestre!

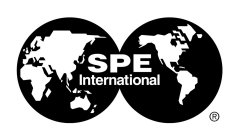

Universidade Federal Do Rio De Janeiro SPE Student Chapter

### Quadro de horários

#### Pode ser encontrado como uma tabela da planilha

X

|               | Segunda-Feira         | Terça-Feira | Quarta-Feira | Quinta-Feira | Sexta-Feira | Sábado | Domingo |     |          |              |         | Aqui entra as da |
|---------------|-----------------------|-------------|--------------|--------------|-------------|--------|---------|-----|----------|--------------|---------|------------------|
| 00:00 - 01:00 |                       |             |              |              |             |        |         |     | LEM      | BRETES       |         | importantes      |
| 01:00 - 02:00 |                       |             |              |              |             |        |         | DIA | HORA     | ATIVIDADE    |         | importantes,     |
| 02:00 - 03:00 |                       |             |              |              |             |        |         |     |          |              |         | eventos que na   |
| 03:00 - 04:00 |                       |             |              |              |             |        |         |     | <u> </u> |              |         |                  |
| 04:00 - 05:00 |                       |             |              |              |             |        |         |     | <b>├</b> |              |         | podem ser esque  |
| 05:00 - 06:00 |                       |             |              |              |             |        |         |     |          |              |         | como provas      |
| 07:00 - 07:00 | <b>├</b> ─── <b>├</b> |             |              |              |             |        |         |     |          |              |         | como provas      |
| 07:00 - 08:00 |                       |             |              |              |             |        |         |     | 081      | ETIVOS       |         | trabalhos.       |
| 09-00 - 10-00 |                       |             |              |              |             |        |         |     | 00       | LINUS        |         |                  |
| 10:00 - 11:00 |                       |             |              |              |             |        |         |     |          |              |         |                  |
| 11:00 - 12:00 |                       |             |              |              |             |        |         |     |          |              |         |                  |
| 12:00 - 13:00 |                       |             |              |              |             |        |         |     |          |              |         |                  |
| 13:00 - 14:00 |                       |             |              |              |             |        |         |     |          |              |         |                  |
| 14:00 - 15:00 |                       |             |              |              |             |        |         |     |          |              |         |                  |
| 15:00 - 16:00 |                       |             |              |              |             |        |         |     |          |              |         |                  |
| 16:00 - 17:00 |                       |             |              |              |             |        |         |     |          |              |         |                  |
| 17:00 - 18:00 |                       |             |              |              |             |        |         |     |          |              |         |                  |
| 18:00 - 19:00 |                       |             |              |              |             |        |         |     |          |              |         |                  |
| 19:00 - 20:00 |                       |             |              |              |             |        |         |     |          |              |         |                  |
| 20:00 - 21:00 |                       |             |              |              |             |        |         |     |          |              |         |                  |
| 21:00 - 22:00 |                       |             |              |              |             |        |         |     |          |              |         |                  |
| 22:00 - 23:00 |                       |             |              |              |             |        |         |     | A        | qui coloca   | -se os  |                  |
| 23:00 - 00:00 |                       |             |              |              |             |        |         |     | ohi      | otivos acar  | lâmicc  | ns               |
|               |                       |             |              |              |             |        |         |     | 0 DJ     | cuvus acat   |         |                  |
|               |                       |             |              |              |             |        |         |     | dag      | uele períod  | lo. Con | no               |
|               |                       |             |              |              | -           |        |         |     | aaq      |              |         |                  |
| espaç         | o se col              | oca a       | s ativi      | dades        | fixas,      | como   | 00      |     | por e    | exemplo: a   | ument   | tar              |
|               |                       | •           |              |              |             | • • •  |         |     |          |              |         |                  |
| río das       | aulas, t              | treind      | os, e he     | orários      | s de at     | ivida  | des     |     | 0 (      | CR, fazer pa | arte de | 2                |
|               | -                     |             | -            | _            |             |        |         |     |          |              |         |                  |
|               |                       | recol       | rrente       | S.           |             |        |         |     | a        | iguma ativ   | Idade   |                  |

+

## **Planner mensal**

#### Pode ser encontrado como uma tabela da planilha

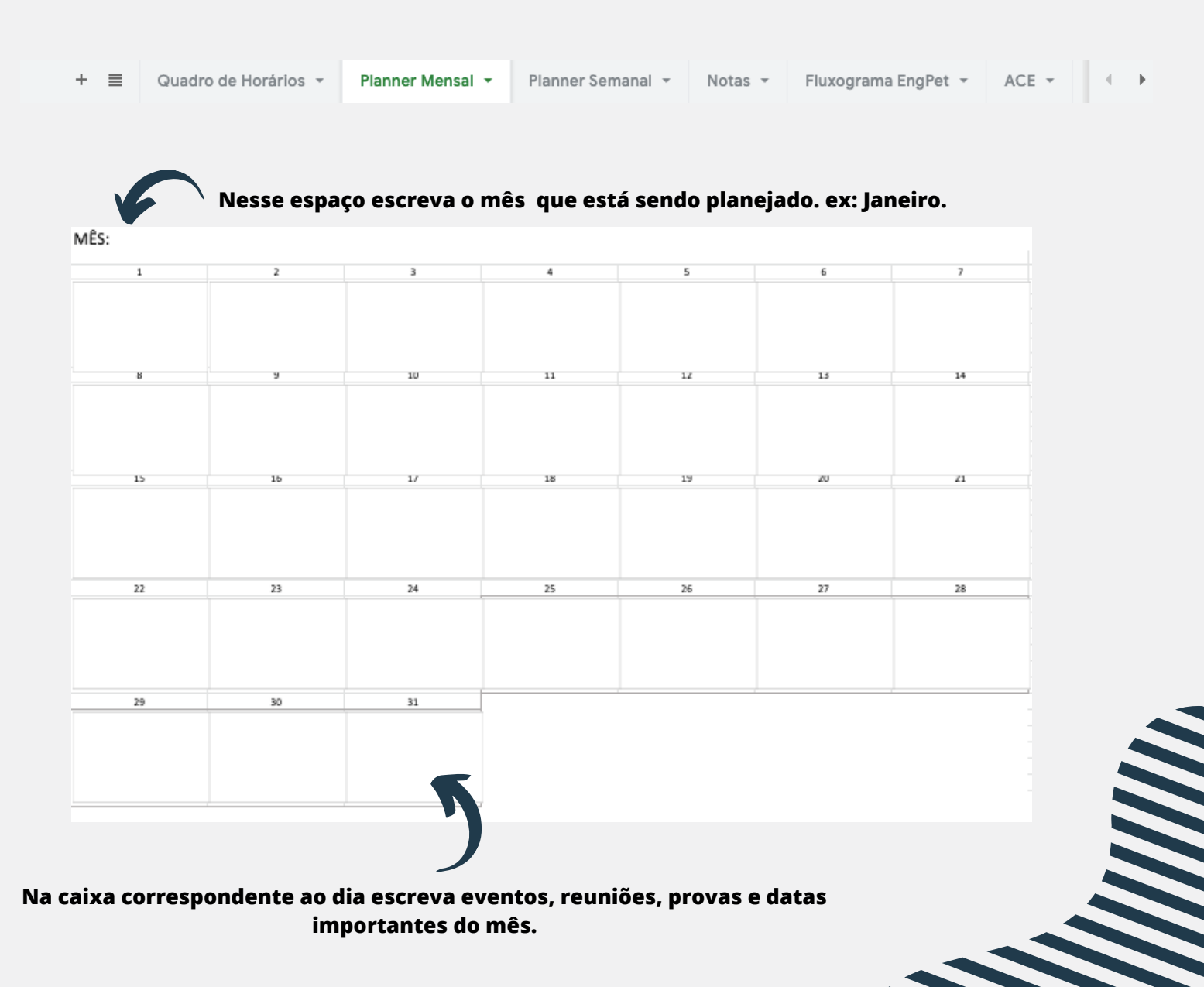

## Planner semanal

#### Pode ser encontrado como uma tabela da planilha

+

| + =                  | Planner Mensal 👻              | Planner Semanal 👻 🛛              | Notas 👻 Fluxograma Er             | ngPet - ACE - Contato                 | os do Curso 👻 4 🕒                         | Ð        | > |
|----------------------|-------------------------------|----------------------------------|-----------------------------------|---------------------------------------|-------------------------------------------|----------|---|
|                      |                               |                                  | _                                 |                                       |                                           |          |   |
| MÊS:                 | `Nes                          | se espaço esci                   | reva o mês quo                    | e está sendo plan                     | ejado. ex: Janeiro                        |          |   |
|                      | SEMANA 1                      | SEMANA 2                         | SEMANA 3                          | SEMANA 4                              | SEMANA 5                                  |          |   |
| SEGUNDA-FEIRA        |                               |                                  | 01                                | 02                                    |                                           |          |   |
|                      |                               |                                  |                                   | importan                              | te: Lembrar                               |          |   |
| TERÇA-FEIRA          |                               |                                  |                                   | de numei                              | rar os dias.                              |          |   |
| QUARTA-FEIRA         |                               |                                  |                                   |                                       |                                           |          |   |
| QUINTA-FEIRA         |                               | 7                                |                                   |                                       |                                           |          |   |
| SEXTA-FEIRA          |                               | -                                | -                                 |                                       |                                           |          |   |
| SÁBADO               |                               |                                  |                                   |                                       |                                           |          |   |
| DOMINGO              |                               | ×                                |                                   | 7                                     |                                           |          |   |
|                      |                               |                                  |                                   | )                                     |                                           |          |   |
| Esse plaı<br>importa | nejamento é i<br>ntes da sema | nais específic<br>na e escreva t | o, então olhe n<br>udo que vá aco | o planner mensa<br>ontecer, coisas qu | al, tranfira as cois<br>ue não precisam s | as<br>er |   |
|                      |                               | recorrentes.                     | ex: Segunda: E                    | studar calculo                        |                                           |          |   |

+

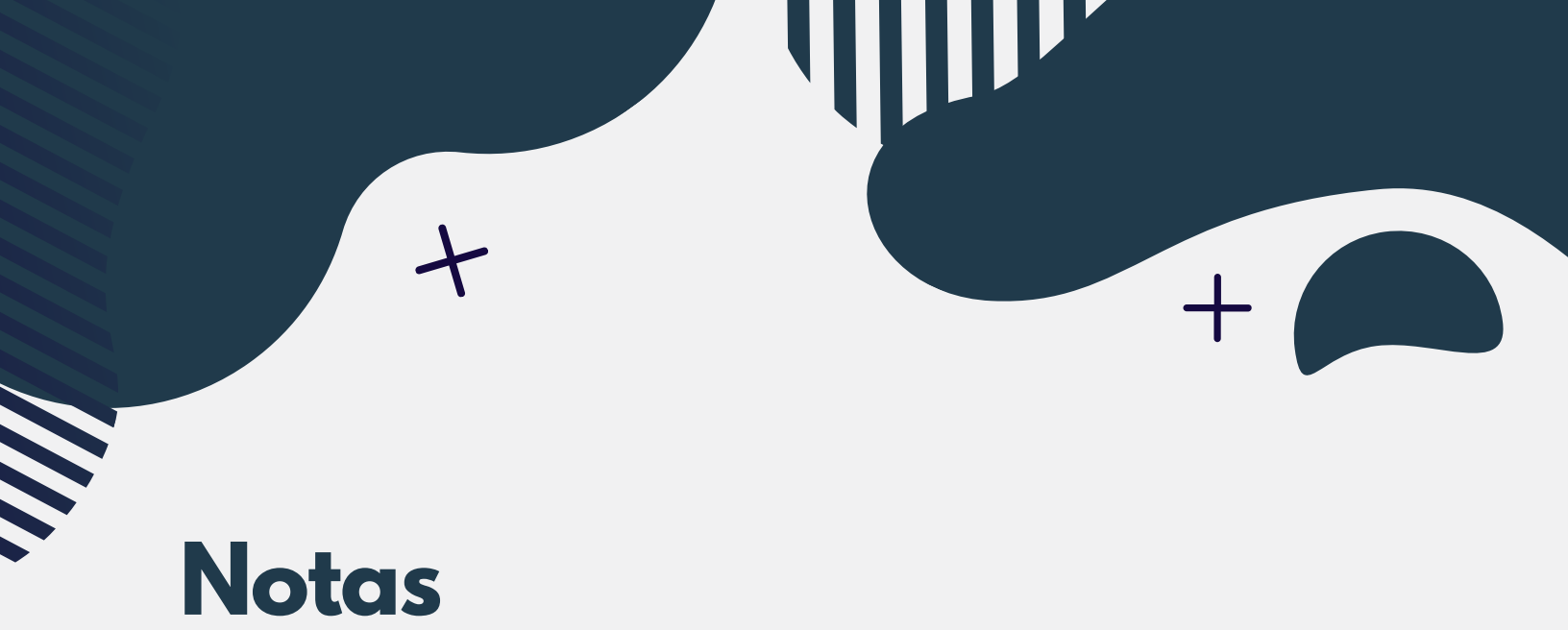

#### Pode ser encontrado como uma tabela da planilha

| + E Planner Mensal - Planner Semanal - Notas - Fluxograma EngPet - ACE - Contatos d | Curso 👻 4 🕨 |
|-------------------------------------------------------------------------------------|-------------|

#### Nos lugares aonde estão escrito ano colocar o ano. exemplo: 2021

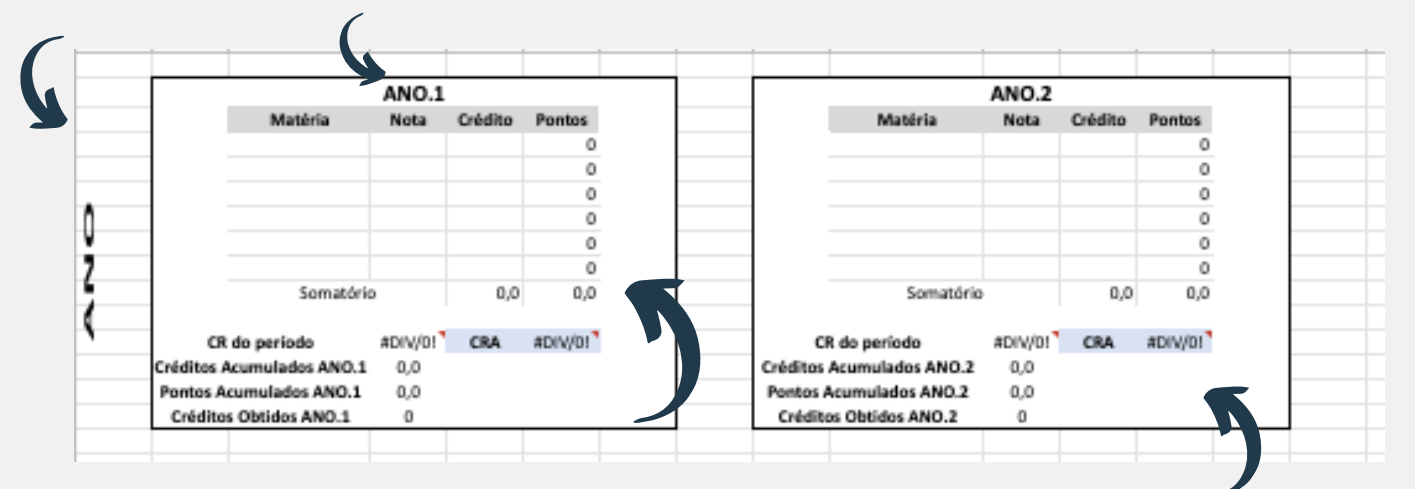

Na coluna da matéria escrever o nome da matéria e na coluna de créditos o número de créditos da matéria ex: 4. No final do período escrever a nota na coluna da nota.

Nessa tabela os cálculos serão feitos automaticamente, após completar a tabela de cima.

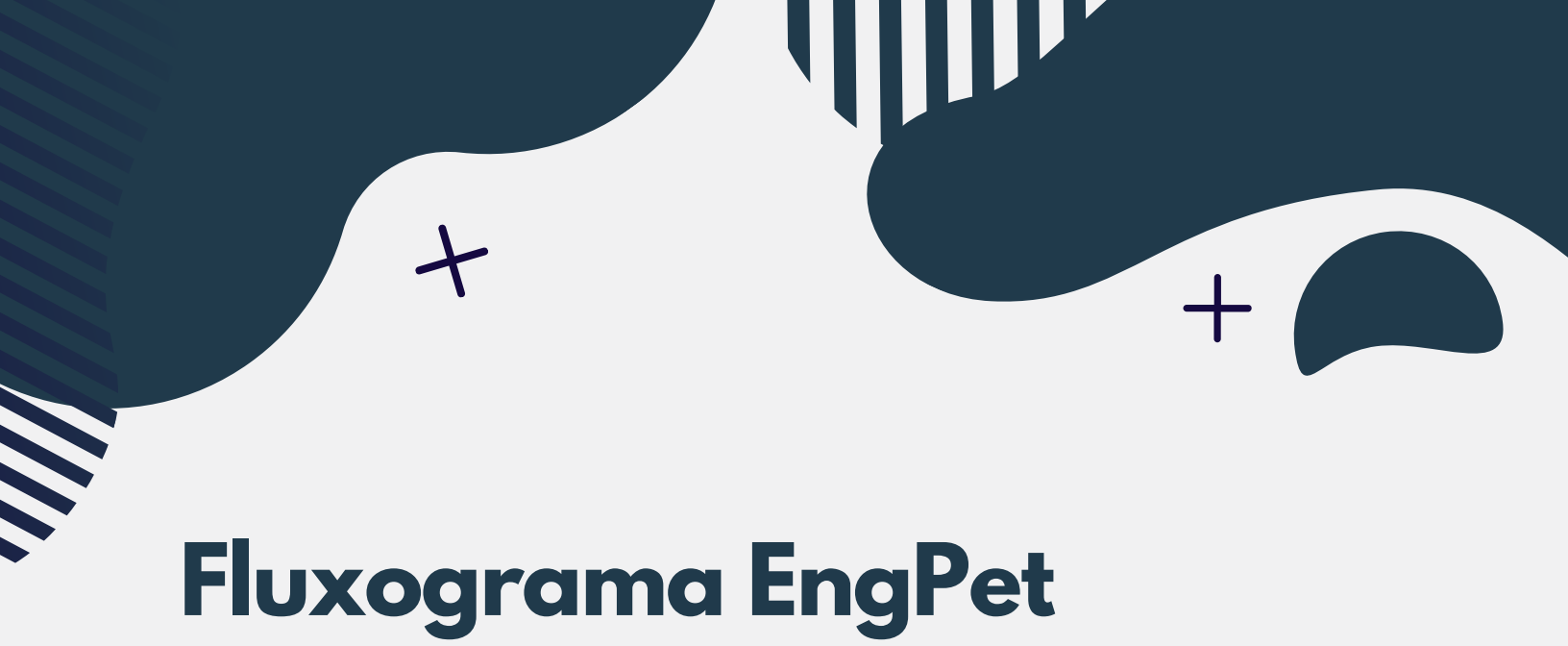

#### Pode ser encontrado como uma tabela da planilha

| + = | Planner Mensal 👻 | Planner Semanal 👻 | Notas 👻 | Fluxograma EngPet 👻 | ACE - | Contatos do Curso 👻 |  | • |
|-----|------------------|-------------------|---------|---------------------|-------|---------------------|--|---|
|-----|------------------|-------------------|---------|---------------------|-------|---------------------|--|---|

O fluxograma está dividido em períodos e em cores seguindo a legenda.

| Г | Créditos | 21         | 25         | 23         | 25          | 27         | 21         | 24         | 24         | 20          | 20          |
|---|----------|------------|------------|------------|-------------|------------|------------|------------|------------|-------------|-------------|
| t | ercuitos | 1º Periodo | 2º Periodo | 3º Periodo | 4º Periodo  | 5º Periodo | 6º Periodo | 7º Periodo | 8º Periodo | 9º Periodo  | 10º Periodo |
|   |          | Geo p/ Eng | Sis Proj   | ProbEst    | Anal.Bacias | GeoPet     | Reserv 1   | Reserv 2   | Modelagem  | Simulação   | Recuperação |
|   |          | Comp 1     | Comp 2     | CalNum     | EcoEng      | MecRoc     | Perfuração | Complet.   | Fluidos    | Estagio     | GestOP      |
|   |          | Fund Quim  | Alg Lin 2  | Fund Proc  | Termo       | MecFlu     | TecRef     | Escoa.     | MetElev    | Instrument. | EngGasNat   |
|   |          | Calc 1     | Calc 2     | Calc 3     | Calc 4      | PCM        | COV1       | COV2       | COV3       | COV4        | Instalações |
|   |          | Fund Pet   | Fis 1      | Fis 2      | Fis 3       | Fis 4      | EMA        | ResMat     | ProjGrad   | Impactos    | Proj Multi  |
|   |          | Intro Eco  | Fisexp1    | Fisexp2    | Fisexp3     | Fisexp4    | TransCal   | EcoPet     | Optativa   | Optativa    | Livre       |
|   |          |            | Humanas    | Mecânica   | EstAp       | EletBasica | ACE        | ACE        | ACE        | ACE         | Optativa    |
|   |          |            | ACE        | ACE        | ACE         | Campo      |            |            |            |             | ACE         |
|   |          |            |            |            |             | ACE        |            |            |            |             |             |
|   |          |            |            |            |             |            |            |            |            |             |             |
|   |          |            |            |            |             |            |            |            |            |             |             |

|            |              |                                                                            | ACE      |
|------------|--------------|----------------------------------------------------------------------------|----------|
| GeoEng     | Gestão e Eco |                                                                            | Humana   |
| Eng Poco   | Básico       |                                                                            | Livre    |
| Produção   | Feito        | 6                                                                          | Optativa |
| Explotação | ACE          |                                                                            |          |
| SegMeioAmb | Livre        | /                                                                          | Ouand    |
| CURSANDO   | Humanas      | Pintar o                                                                   | Č cré    |
|            | -            | quadrado das                                                               |          |
|            | )            | matérias que<br>estiver<br>cursando de<br>rosa e quando<br>feito de verde. |          |

|          | Requisitos | Cursado | Falta |
|----------|------------|---------|-------|
| ACE      | 405        | 300     | 105   |
| Humanas  | 4          | 2       | 2     |
| Livre    | 4          |         | 4     |
| Optativa | 16         |         | 16    |

Quando feito a matéria de eletiva colocar os créditos da matéria na tabela para ver quantos créditos ainda faltam.

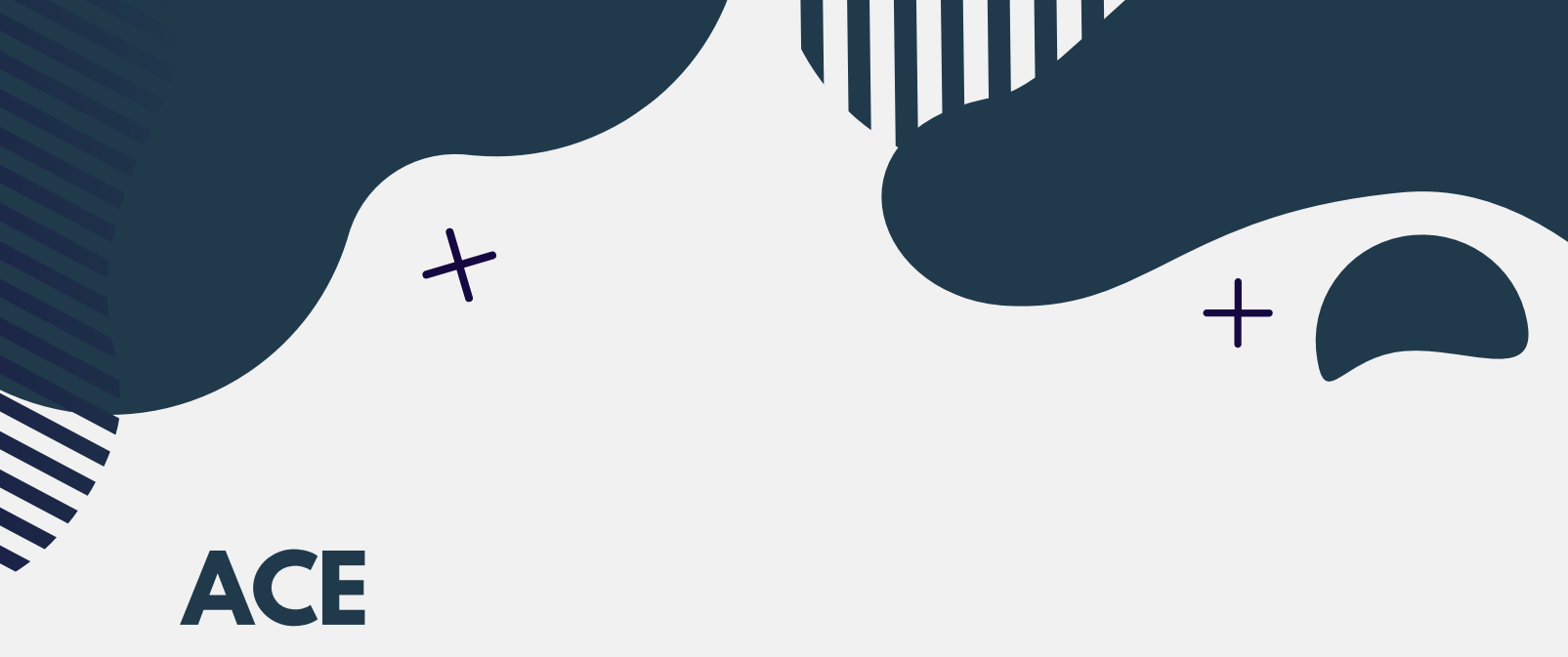

#### Pode ser encontrado como uma tabela da planilha

| Planner Semanal 👻 | Notas 👻 | Fluxograma EngPet 👻 | ACE 🝷 | Contatos do Curso 👻 | • |
|-------------------|---------|---------------------|-------|---------------------|---|
|-------------------|---------|---------------------|-------|---------------------|---|

Nessa parte há uma lista com todas as atividades complementares e quantos créditos eles dão.

| Atividade                    | Carga Horária (horas) | Descrição da Atividade                                                                                                    |                        |
|------------------------------|-----------------------|----------------------------------------------------------------------------------------------------|------------------------|
| Iniciação Científica I       | 180                   | Iniciação científica é uma atividade complementar especial com carga horária global de                                                                                                    |                        |
| Iniciação Científica II      | 180                   | 180 horas e duração máxima de dois períodos letivos. Engloba atividades acadêmicas de                                                                                                    | Aqui sao as descrições |
| Iniciação Científica III     | 180                   | pesquisa, realização intelectual e estudo aprofundado.                                                                                                    | das atividades.        |
| Estágio não Obrigatório I    | 180                   | O Estágio não obrigatório é uma atividade complementar especial com duração máxima                                                                                                    |                        |
| Estágio não Obrigatório II   | 180                   | de dois períodos letivos. Corresponde à experiência pré-profissional sob supervisão                                                                                                    |                        |
| Estágio não Obrigatório III  | 90                    |                                                                                                    |                        |
| Participação em Eventos I    | 45                    | Participação em Eventos é uma atividade complementar especial com duração máxima                                                                                                    |                        |
| Participação em Eventos II   | 45                    | congressos, etc.). Assistir à apresentação de Projeto Final de Curso na Escola Politécnica,<br>defesa de dissertação e/ou defesa de tese de doutorado na Escola Politécnica,                                                                                                    |                        |
| Participação em Eventos III  | 15                    | Coppe/UFRJ(Máximo total de Carga Horária integralizada - 15 horas).                                                                                                    |                        |
| Atividade de Intercâmbio I   | 45                    | A atividade de intercâmbio é uma atividade complementar especial, com carga-horária global de 45 horas e com duração máxima de dois períodos letivos. São elas: Interpoli:                                                                                                    |                        |
| Atividade de Intercâmbio II  | 45                    | Grupo academico de recepção a estudantes estrangeiros em intercambio na Escola<br>Politécnica. O grupo é composto por estudantes da Poli e realiza suas atividades em<br>parceria com a Diretoria Adjunta de Relações Internacionais (DARI); Curso de Idiomas:<br>Curso intensivo de idioma (oficial) nos países, cuias Universidades possuam convênio de |                        |
| Atividade de Intercâmbio III | 30                    | Intercâmbio com a UFRJ. Por exemplo: Curso de espanhol realizado em Madrid para estudantes da Poli em intercâmbio na Universidad Politécnica de Madrid.                                                                                                    |                        |
| 7                            |                       | Aqui estão a quantidade créditos que podem ser                                                                                                    |                        |

obtidos com a atividade.

Se clicar em alguma atividade será redirecionado ao site da poli, no qual explica melhor sobre a atividade. No site tem o formulário que precisa ser preenchido ao finalizar a atividade para que seja colocado no boletim.

## Contato do curso

#### Pode ser encontrado como uma tabela da planilha

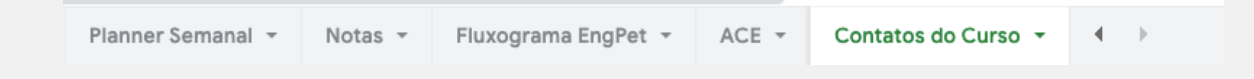

Aqui estão os contatos que você pode procurar caso tenha algum problema. Estão organizados de acordo com as comissões, com seus respectivos e-mails.

|         |                          | Nome                  | Email/Site                           | Cargo/Posição                         |  |  |
|---------|--------------------------|-----------------------|--------------------------------------|---------------------------------------|--|--|
|         |                          | Paulo Couto           | pcouto@poli.ufrj.br                  | Presidente COAA                       |  |  |
|         |                          | llson Paranhos        | ilson@lts.coppe.ufrj.br              | Coordenador do Curso                  |  |  |
|         | CO44                     | lison Parannos        | <u>ilson@poli.ufrj.br</u>            | Coordenador do Curso                  |  |  |
|         | COAA                     | Iuliana Baioco        | jsbaioco@petroleo.ufrj.br            | -                                     |  |  |
|         |                          | Juliana Baloco        | jsbaioco@poli.ufrj.br                | -                                     |  |  |
| ÕES     |                          | Virgílio José         |                                      | -                                     |  |  |
|         |                          | Rosemarie Broker Bone | rosebone@poli.ufrj.br                | -                                     |  |  |
| SS      | Comissão do Estágio      | Jorge Figueiredo      | j.figueiredo@igeo.ufrj.br            | -                                     |  |  |
| li<br>l | Comissão de Estagio      | Theodoro Netto        | tanetto@lts.coppe.ufrj.br            | -                                     |  |  |
| 2       |                          | Rafael Charin         | rafaelcharin@poli.ufrj.br            | Presidente Comissão de Estágio        |  |  |
| 8       |                          | Iuliana Baioco        | jsbaioco@petroleo.ufrj.br            | Procidente Projeto de Fim de Curso    |  |  |
|         | Desista da Fire da Corre | Juliana Baloco        | jsbaioco@poli.ufrj.br                | Fresidente Frojeto de Fim de Curso    |  |  |
|         | Projeto de Filh de Curso | Leonardo Borghi       | lborghi@geologia.ufrj.br             | -                                     |  |  |
|         |                          | Virgílio José         | <u>virgilio@ufrj.br</u>              | -                                     |  |  |
|         | Revalidação de Diploma   | Rafael Charin         | rafaelcharin@poli.ufrj.br            | Vice-Coordenador do Curso             |  |  |
|         | DEI                      |                       | https://www.industrial.poli.ufrj.br/ | Departamento de Engenharia Industrial |  |  |
|         | DEI                      | -                     | dei@poli.ufrj.br                     | Departamento de Engennaria Industrial |  |  |
|         |                          |                       |                                      |                                       |  |  |

## BOM SEMESTRE!

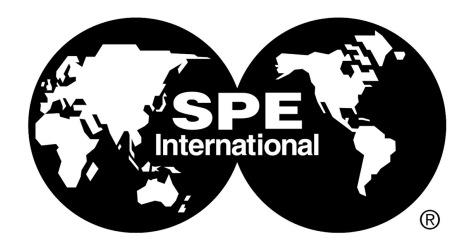

Universidade Federal Do Rio De Janeiro SPE Student Chapter

QUALQUER DÚVIDA FALAR COM: CAPITULO@POLI.UFRJ.BR